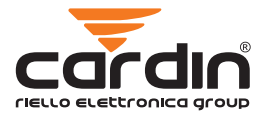

5504

<u></u>

433

MHz

# UNIC0500MF MULTIFREQUENCY

**508** 

868

MHz

â

BADIOCOMANDO DIGITALE QUARZATO ROLLING 2 Α CODICI DIGITAL QUARTZ BADIO CONTROL WITH BOLLING CODES 9 TÉLÉCOMMANDE BADIO DIGITALE AU QUARTZ À CODES BOLLING DIGITALE QUARZGESTEUERTE FUNKSTEUERUNG MIT ROLLING CODES RADIOMANDO DIGITAL CUAR7AD0 **BOLLING** CODE DIGITALE AFSTANDSBEDIENING MET QUARTZ EN ROLLING CODE

## **100-CHANNEL MULTIFREQUENCY** RFID

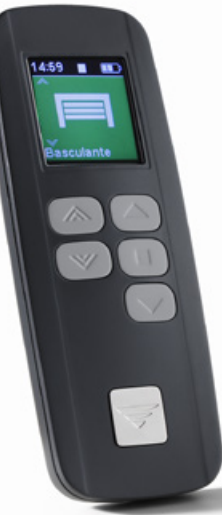

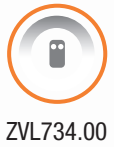

## Procedura di programmazione

Il telecomando UNICO500MF è dotato di un display digitale, 5 pulsanti e un connettore USB-C:

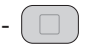

- tasto di invio comando radio e conferma selezione menu
- 🖤 💓 tasto di scorrimento in giù
- tasto di scorrimento in su
- 🔼 tasto Esci

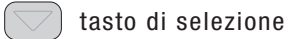

• Premere qualsiasi tasto per attivare il display. Al primo avviamento il display visualizzerà l'ora e lo stato di carica della batteria.

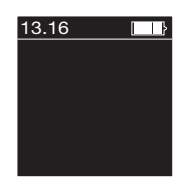

## 1) Parametri

- Schermo OFF: spegnimento dello schermo da 0 a 255 secondi;
- Lingua: (Italiano, English, Français, Deutsch, Español, Nederlands);
- Ora legale: scegliere tra automatico o manuale;
- Ordinamento: parametro per ordinare la visione delle funzioni;
- Beep tasti: attivare gli avvisi acustici.
- Premere e tenere premuto il tasto per più di 5 secondi per accedere al menu di configurazione e scorrere verso il basso con il tasto fino ad evidenziare la voce 'Parametri'. Premere il tasto per confermare la scelta. Scorrere verso il basso con il tasto per evidenziare il parametro da modificare es. 'Schermo OFF' e premere per confermare la scelta. Premere di nuovo per evidenziare in arancione il valore e usare i tasti per cambiare il valore. Premere per confermare il valore e per tornare al menu 'Parametri'.

| Configurazione | Configurazione |
|----------------|----------------|
| Menu icone     | Gruppi         |
| Menu lista     | Scenari        |
| Orologio       | Funzioni       |
| Eventi         | Parametri      |
| Gruppi         | Versione       |
| Esci 🛦         | Esci 🛦         |

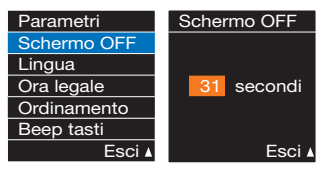

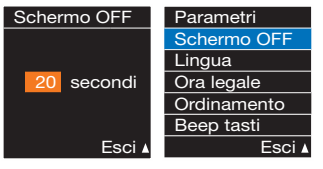

## 2) Orologio

- Ora: impostare l'ora che appare sullo schermo iniziale;

- Data: impostare la data odierna.

Premere e tenere premuto il tasto per più di 5 secondi per accedere al menu di configurazione e scorrere verso il basso con il tasto fino ad evidenziare la voce 'Ora'. Seguire la procedura descritta nel capitolo precedente per modificare i valori.

## 3) Funzioni

- Aggiungi: Aggiungere funzioni da associare ai codici radio disponibili. Premere e tenere premuto il tasto per più di 5 secondi per accedere al menu di configurazione e scorrere verso il basso con il tasto fino ad evidenziare la voce 'Funzioni'. Premere il tasto per confermare la scelta. Premere di nuovo e scegliere il codice radio da attivare 'da 1 a 100' ed il canale da associare 'da A a H'.

| Configurazione | Ora      |
|----------------|----------|
| Menu icone     |          |
| Menu lista     |          |
| Orologio       | 8:50     |
| Eventi         |          |
| Gruppi         |          |
| Esci 🛦         | Esci 🛦   |
|                |          |
| Configurazione | Funzioni |
| Gruppi         | Aggiungi |
| Scenari        |          |
| Funzioni       |          |
| Parametri      |          |
| N/             |          |
| versione       |          |

| Codice n: | Canale   |
|-----------|----------|
| Codice 1  | Canale A |
| Codice 2  | Canale B |
| Codice 3  | Canale C |
| Codice 4  | Canale D |
| Codice 5  | Canale E |
| Esci 🛦    | Esci 🛦   |

Scegliere il tipo di canale 'Mono direzionale' (senza ritorno di segnale) oppure 'Bidirezionale' (transceiver con ritorno di informazione). Scegliere la frequenza di trasmissione tra '433 MHz' e '868 MHz'.

Premere il tasto per confermare la scelta. Il simbolo se apparirà sul display. Premere per invio un comando e poi 'Avanti' per modificare la descrizione.

Premere il tasto di nuovo per evidenziare in arancione la prima lettera ed usare i tasti per cambiare la scritta, lettera per lettera, in 'Cancello' ad esempio. Premere il tasto per tornare al menu 'Funzioni' che presenta tre voci 'aggiungi', 'modifica' ed 'elimina'.

Ripetere la procedura (scegliendo un'altro canale per aggiungere altre funzioni ad es. 'Porta Garage'.

A questo punto per poter accedere ai comandi appena caricati dobbiamo attivarli nel menu '**Menu lista**'.

| Canale       | Frequenza     |
|--------------|---------------|
| Mono-direz.  | 433 MHz       |
| Bi-direz.    | 868 MHz       |
|              |               |
|              |               |
| Esci ▲       | Esci 🛦        |
| Associazione | Descrizione   |
|              |               |
|              |               |
| (SET)        | Eunzione 1    |
|              |               |
| Avanti 🛦     | Esci <b>▲</b> |
| Descrizione  | Descrizione   |
|              |               |
| Cancello     | Porta Garage  |
|              |               |
|              |               |
| Esci 🛦       | Esci 🛦        |

## 4) Menu lista

Premere e tenere premuto il tasto 🔲 per più di 5 secondi per accedere al menu di configurazione e scorrere verso il basso con il tasto ( fino ad evidenziare la voce 'Menu lista'. Premere il tasto (\_\_\_\_), scorrere per evidenziare la voce 'Modifica' e premere il tasto ( ) di nuovo. Sul display appariranno le due funzioni precedentemente programmate 'Cancello' e 'Porta Garage'. Evidenziare 'Cancello' e premere il tasto (\_\_\_\_), un guadro verde apparirà a sinistra della scritta indicando l'attivazione. Evidenziare 'Porta Garage' e ripetere la procedura. Attendere lo spegnimento del display e premere qualsiasi tasto. Sul display appariranno le due funzioni. Scegliere uno e premere ( ) il simbolo di trasmissione in corso apparirà sul display. Con due o più funzioni programmate, è possibile utilizzare la funzione 'Ordina' nel 'Menu lista' per visualizzare le funzioni nell'ordine preferito.

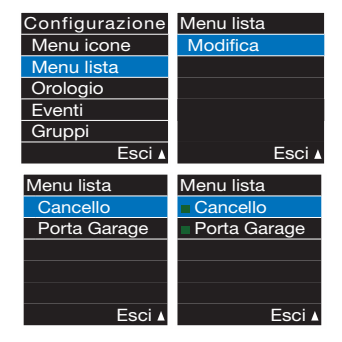

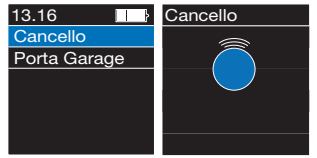

## 5) Menu Icone

• Con il menu Icone è possibile caricare simboli grafici da utilizzare al posto delle scritte 'Cancello' e 'Porta Garage' utilizzate nel nostra esempio. Quindi, premere e tenere premuto il tasto ( 🔲 ) per più di 5 secondi per accedere al menu di configurazione e scorrere verso il basso con il tasto (VV) fino ad evidenziare la voce 'Menu Icone'. Premere il tasto (\_\_\_\_), scorrere per evidenziare la voce 'Modifica' e premere il tasto 🔲 di nuovo. Sul display appariranno le due funzioni precedentemente programmate 'Cancello' e 'Porta Garage'. Evidenziare 'Cancello' e premere il tasto (\_\_\_\_), un guadro verde apparirà a sinistra della scritta indicando l'attivazione. Evidenziare 'Porta Garage' e ripetere la procedura. Premere il tasto (\_\_\_\_) per tornare al menu 'Menu Icone' che ora presenta tre voci 'Modifica'. 'Icone' e 'Ordina'. Selezionare 'Icone' e premere ( ). Evidenziare 'Cancello' e premere ( ).

| Configurazione | Menu Icone   |
|----------------|--------------|
| Menu icone     | Modifica     |
| Menu lista     |              |
| Orologio       |              |
| Eventi         |              |
| Gruppi         |              |
| Esci           | Esci 🛦       |
| Menu Icone     | Menu icone   |
| Cancello       | Cancello     |
| Porta Garage   | Porta Garage |
|                |              |
|                |              |
|                |              |
| Esci           | Esci 🛦       |
| Menu Icone     | Menu icone   |
| Modifica       | Cancello     |
| Icone          | Porta Garage |
| Ordina         |              |
|                |              |
|                |              |
| Feci           | Esci A       |

Usare i tasti ( più adatte:

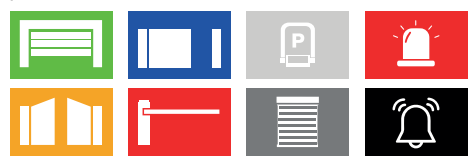

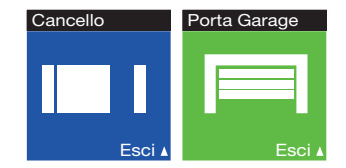

Attendere lo spegnimento del display e premere qualsiasi tasto. Sul display appariranno le due funzioni. Per attivare il display ad icone premere il tasto per più di 3 secondi (premerlo nuovamente per altri 3 secondi per tornare al menu lista). Scorrere e scegliere un'icona poi premere il simbolo di trasmissione in corso apparirà sul display. Con due o più funzioni programmate, è possibile utilizzare la funzione '**Ordina**' nel '**Menu icone**' per visualizzare le funzioni nell'ordine preferito.

per scorrere tra le icone disponibili e scegliere quelle

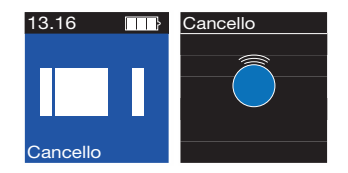

## **Programming procedure**

The UNIC0500MF radio control device is fitted with a digital display. 5 buttons and a USB-C connector:

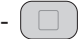

- radio command send key and menu selection confirmation
- scroll down key
- scroll up key

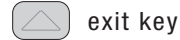

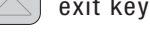

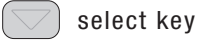

 Press any key to activate the display. On start-up, the display will show the time and the battery charge level.

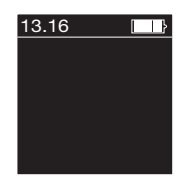

## 1) Parameters

- Screen OFF: turning off the screen, range from 0 to 255 seconds;
- Language: (Italiano, English, Français, Deutsch, Español, Nederlands);
- Summer time: choose between automatic or manual;
- Sorting: parameter for sorting the order in which the functions appear;
- Beep feedback: activate key beeps.

• Press and hold the \_\_\_\_\_\_ key for more than 5 seconds to access the configuration menu and scroll down using \_\_\_\_\_\_ until 'Parameters' appears. Press the \_\_\_\_\_\_ key to confirm your choice. Scroll down with the \_\_\_\_\_\_ key to highlight the parameter to be changed e.g. 'Screen OFF' and press \_\_\_\_\_\_ to confirm your choice. Press \_\_\_\_\_\_ again to highlight the value in orange and use the \_\_\_\_\_\_ keys to change the value. Press \_\_\_\_\_\_ to confirm the value and \_\_\_\_\_\_ to return to the 'Parameters' menu.

| Configuration | Configuration |
|---------------|---------------|
| Menu icons    | Groups        |
| Menu list     | Scenarios     |
| Clock         | Functions     |
| Events        | Parameters    |
| Groups        | Version       |
| Exit 🛦        | Exit ▲        |

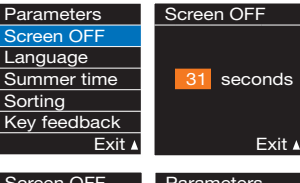

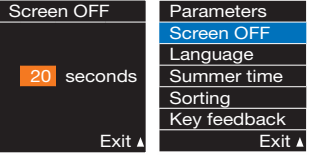

## 2) Clock

- Time: set the time that will appear on the home screen;
- Date: set today's date.

Press and hold the \_\_\_\_\_ key for more than 5 seconds to access the configuration menu and scroll down using the \_\_\_\_\_ key until 'Time' is highlighted. Follow the procedure described in the previous chapter to change values.

## 3) Functions

- Add: Add functions to associate with the available radio codes.

Press and hold the key for more than 5 seconds to access the configuration menu and scroll down using the key until 'Functions' is highlighted. Press the key to confirm your choice. Press again and choose the radio code to activate 'between 1 and 100' and the channel to associate it with 'from A to H'.

| Configuration | Time     |
|---------------|----------|
| Menu icons    |          |
| Menu list     |          |
| Clock         | 8:50     |
| Events        |          |
| Groups        |          |
| Exit ▲        | Exit 🛦   |
|               |          |
| Configuration | Function |
| Groups        | Add      |
| Scenarios     |          |
| Functions     |          |
| Parameters    |          |
| Version       |          |
| Exit ▲        | Exit 🛦   |
|               |          |

| Code          | Channel       |
|---------------|---------------|
| Code 1        | Channel A     |
| Code 2        | Channel B     |
| Code 3        | Channel C     |
| Code 4        | Channel D     |
| Code 5        | Channel E     |
| Exit <b>▲</b> | Exit <b>▲</b> |

Choose the channel type 'Mono directional' (without signal feedback) or 'Bidirectional' (transceiver with information feedback). Choose the transmission frequency between '433 MHz' and '868 MHz'.

Press the key to confirm your choice. The ser will appear on the display. Press to send a command and then 'Next' to change the description.

Press the key to highlight the first letter in orange and use the key to change the wording, letter by letter, to 'Gate' for example. Press the key to return to the 'Function' menu, which now has three items 'Add', 'Modify' and 'Delete'.

Repeat the procedure (choosing another channel to add other functions e.g. 'Garage Door'.

At this point, in order to access the commands we have just loaded, we must activate them in the 'List menu'.

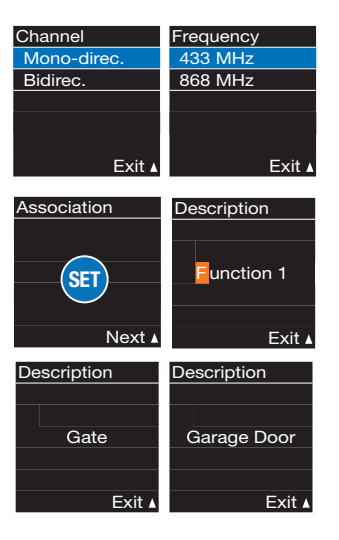

### 4) Menu list

Press and hold the ( ) key for more than 5 seconds to access the configuration menu and scroll down using the (W) key until 'Menu list' is highlighted. Press the resk key, scroll to highlight 'Modify' and press again. The display will show the two previously programmed functions 'Gate' and 'Garage Door'. Highlight 'Gate' and press the ( ) key, a green square • will appear to the left of the text indicating activation. Highlight 'Garage **Door**' and repeat the procedure. Wait for the display to switch off and press any key. The two functions will appear on the display. Choose one and press the 🗌 🗌 key, the continuous transmission symbol will appear on the display. With two or more functions programmed, you can use the 'Sort' function in the 'Menu list' to display the functions in the order you prefer.

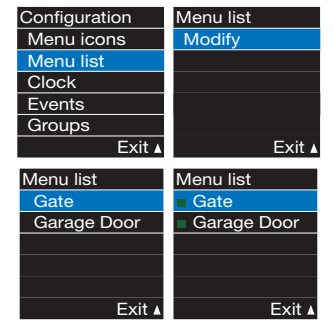

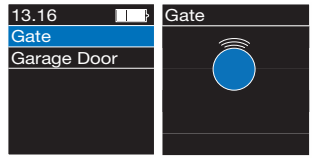

## 5) Menu icons

• Using the lcons menu, it is possible to load graphic symbols to be used instead of the words 'Gate' and 'Garage Door' used in our example. Then, press and hold the \_\_\_\_\_ key for more than 5 seconds to access the configuration menu and scroll down using the \_\_\_\_\_ key until the 'Menu icons' item is highlighted.

Press the \_\_\_\_\_\_ key, scroll to highlight 'Modify' and press the \_\_\_\_\_\_ key again. The display will show the two previously programmed functions 'Gate' and 'Garage Door'. Highlight 'Gate' and press the \_\_\_\_\_\_ key, a green square will appear to the left of the text indicating activation. Highlight 'Garage Door' and repeat the procedure. Press the \_\_\_\_\_\_ key to return to the 'lcons Menu', which now has three items 'Modify', 'lcons' and 'Sorting'. Select 'lcons' and press \_\_\_\_\_. Highlight 'Delete' and press \_\_\_\_\_.

| Configuration | Menu icons  |
|---------------|-------------|
| Menu icons    | Modify      |
| Menu list     |             |
| Clock         |             |
| Events        |             |
| Groups        |             |
| Exit ▲        | Exit 🛦      |
| Menu icons    | Menu icons  |
| Gate          | Gate        |
| Garage Door   | Garage Door |
|               |             |
|               |             |
|               |             |
| Exit ▲        | Exit ⊾      |
| Menu icons    | Menu icons  |
| Modify        | Gate        |
| Icons         | Garage Door |
| 0             |             |
| Sorting       |             |
| Sorting       |             |

Exit 🛦

Exit /

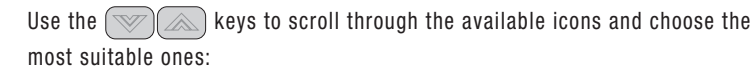

Ρ

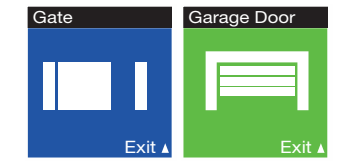

Wait for the display to switch off and press any key. The two functions will appear on the display. To activate the icon display, press the key for more than 3 seconds (press it again for another 3 seconds to return to the list menu). Scroll and choose an icon then press the key. The signal transmission symbol will appear on the display. With two or more functions programmed, you can use the 'Sort' function in the 'Icon Menu' to display the functions in the order you prefer.

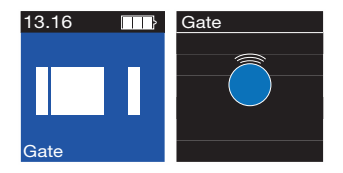

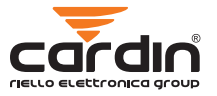

CARDIN HOTLINE ITALY

04 38 40 41 50

#### CARDIN ELETTRONICA S.P.A VIA DEL LAVORO, 73 – Z.I. CIMAVILLA - 31013 CODOGNÈ (TV) ITALY GPS 45.864, 12.375 TÉL: (+39) 04 38 40 40 11 FAX: (+39) 04 38 40 18 31 E-MAIL (ITALY): SALES.OFFICE.IT@CARDIN.IT E-MAIL (EUROPE): SALES.OFFICE@CARDIN.IT HTTP:// WWW.CARDIN.IT

E-MAIL (ITALY): SALES.OFFICE.IT@CARDIN.IT E-MAIL (EUROPE): SALES.OFFICE@CARDIN.IT HTTP:// WWW.CARDIN.IT CARDIN ELETTRONICA DEUTSCHLAND NEUFAIRNER STR. 128 D-85375 NEUFAIRNURGÜNECK TEU: + 4381 65 94 58 72 TEU: + 4381 65 94 58 72

TÉL: +32(0)14/368.368 FAX: +32(0)14/368.370 HTTP:// WWW.CARDIN.BE

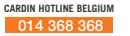

#### GPS AUTOMATION DE CHAMOTTE 2 4191GT GELDERMALSEN TEL: +31 (0)345 630 503 EMAIL: INFO@GPS-AUTOMATION.NL HTTP:// WWW.GPS-AUTOMATION.NL

iello

CARDIN HOTLINE NETHERLANDS

0345 630 503

CARDIN ELETTRONICA FRANCE 333, AVENUE MARGUERITE PEREY 77127 LIEUSAINT CEDEX TÉL: 01 60 60 39 34 FAX: 01 60 60 39 62 HTTP:// WWW.CARDIN.FR

> CARDIN HOTLINE FRANCE 0892 68 67 07

ZVL734.00-MOD: 08-09-2022

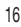

FAX: +49 81 65 94 58 78

HTTP:// WWW.CARDIN-DE.DE

CARDIN HOTLINE DELITSCHLAND